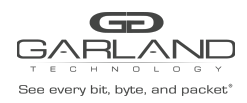

## AF1G40AC sFlow GUIDE Advanced Features | 3.0.9

## AF1G40AC

In this example, sFlow will be enabled for Port Eth-0-1. Use this same procedure for any other port desired.

Connect to the Advanced Features unit:

A connection to the unit may be established using two options:

- a) Directly connected to the Console Interface COM Port using Putty/Serial connection.b) Connected via the IP Management Interface using Putty/SSH connection.
- 1. Login to the Advanced Features unit, (admin/gtadmin1).
- 2. Enter the following commands to enable sFlow.

```
Switch# enable
Switch# configure terminal
Switch(config)# sflow enable
Switch(config)# sflow agent ip 192.168.1.236 (Advanced Features IP Address)
Switch(config)# sflow collector mgmt-if 192.168.1.177 6343 (Laptop or PC)
Switch(config)# sflow counter interval 10
Switch(config)# interface eth-0-1 (Advanced Features port)
Switch(config-if-eth-0-1)# sflow counter-sampling enable
Switch(config-if-eth-0-1)# sflow flow-sampling rate 32768
Switch(config-if-eth-0-1)# sflow flow-sampling enable both
Switch(config-if-eth-0-1)# exit
Switch(config)# exit
```

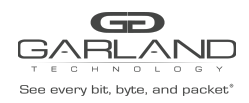

3. Enter the following command to display sFlow.

Switch# show sflow

| sFlow Version: 5<br>sFlow Global Information: |               |             |
|-----------------------------------------------|---------------|-------------|
| Agent IPv4 address                            | : 192.168.1.2 | 36          |
| Counter Sampling Interval                     | : 10 seconds  |             |
| Collector 1:                                  |               |             |
| <pre>mgmt-if IPv4 Address: 192.</pre>         | 168.1.177     |             |
| Port: 6343                                    |               |             |
| sFlow Port Information:                       |               |             |
|                                               | Flow-Sample   | Flow-Sample |
| Port Counter Flow                             | Direction     | Rate        |
| eth-0-1 Enable Enab                           | le Both       | 32768       |